# MyDHL+

a

MAIN

Global Mail zending aanmaken

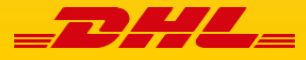

# Global Mail zending aanmaken

In MyDHL+ is het aanmaken van een Global Mail zending zo eenvoudig mogelijk gemaakt. De website en deze handleiding leiden u er stap voor stap doorheen.

## 8 stappen

#### 1. Beginnen

Wanneer u op de startpagina bent, kunt u via 'verzenden' en dan 'Zending aanmaken' uw zending aanmaken.

| =DHL=            | DHL Express                    |                          |                     |
|------------------|--------------------------------|--------------------------|---------------------|
| MyDHL+ Home      | Verzenden                      | Traceren                 | Zendingen beheren 2 |
| Zending aanmaken | Zending aanma<br>Zending aanma | aken<br>aken vanuit hist | torie               |

#### 2. Vul uw gegevens in

Bij 'van' vult u de gegevens van u als verzender in. Alle velden met een \* zijn verplicht.

#### 3. Vul de gegevens van de ontvanger in

Kies het juiste adres (2 opties):

#### Optie 1:

Naar

- Ga bij ontvanger naar het adresboek:

| Naam                   |   |
|------------------------|---|
| Voornaam en Achternaam | 8 |
| Podriif A              |   |
|                        | * |
| Land/Gebied            |   |
|                        | * |
| E encile dese          |   |
| E-mailadres            |   |
|                        |   |

- Klik bovenin op de tab Global Mail en kies daarna het adres in Frankfurt

#### Optie 2:

Typ bij de naam van de ontvanger 'Fragmt' en klik op het adres wat naar voren komt.

#### Naar

| Fragmt                                                                                                    | 8 |
|----------------------------------------------------------------------------------------------------|---|
| ZOEKEN                                                                                                    |   |
| FRAGMT DEUTSCHE POST AG<br>FRAGMT DEUTSCHE POST AG<br>Mailterminal, 3.0G FRANKFURT AM MAIN<br>60549 Germany |   |
| -mailadres                                                                                                  |   |

#### Het adres van de ontvanger is nu ingevuld.

#### Naar

Naam

| FRAGMT |  | ~ |
|--------|--|---|
| FRAGMT |  |   |

#### Bedrijf 🚯

DEUTSCHE POST AG

#### Land/Gebied

Germany

#### Adres

Mailterminal, 3.OG

#### Adres 2

Flughafen Gebaeude 190

#### - Laat onderstaand vinkje zo staan

This is a DHL Express Global Mail shipment

#### 4. Zendingsdetails

De omschrijving van het document is standaard ingevuld. Hier hoeft u verder niets aan te veranderen.

Bij 'verzendreferentie(s) toevoegen' vult u uw referentie in.

#### Zendingdetails

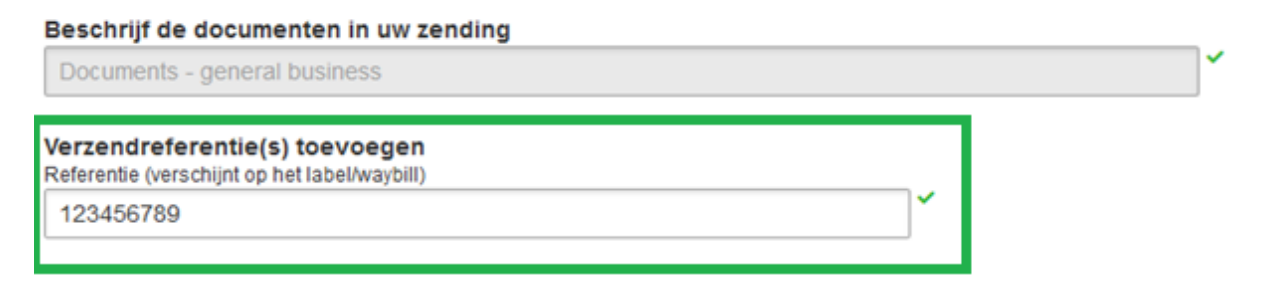

#### 5. Kies de juiste verpakking

#### Selecteer...

| Express Envelope | < 1 < | 0.3    | 31,70 × 23,80 × 1,00 |
|------------------|-------|--------|----------------------|
| Totaal           | 1     | 0.3 kg |                      |

#### 6. Selecteer het Global Mail product

Dit overzicht biedt meteen de verwachte afleverdatum en de bijbehorende geschatte prijsberekening.

#### Ik verzend mijn zendingen op

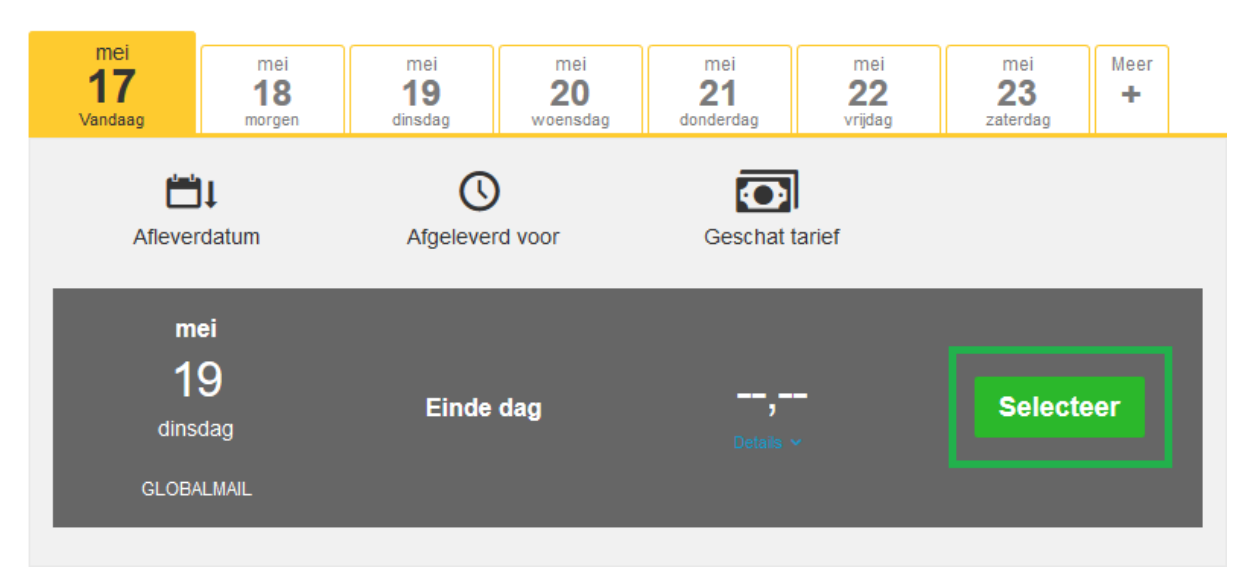

#### 7. Koerier boeken

8.

Vervolgens komt u bij het pick-up scherm. Hier kunt u door het verschuiven van de balken de tijden aangeven waartussen de koerier langs kan komen. Ook kunt u hier instructies voor de koerier doorgeven, bijvoorbeeld waar de koerier zich kan melden. Mocht u een vaste pick-up hebben of heeft u geen pick-up nodig, kunt u 'nee'

#### Wilt u een pick-up voor een koerier boeken?

| Ja - Boek een koerier                                                    | Nee 🗸                               |
|--------------------------------------------------------------------------|-------------------------------------|
| Waar kan ik mijn zending afgeven? P Disclaimer en belangrijke informatie |                                     |
| aanklikken en verdwijnt het pick-up veld.                                |                                     |
| Afronden                                                                 |                                     |
| - Klik op accepteer en ga verder                                         |                                     |
| - Print het label:                                                       |                                     |
| GLOBALMAIL<br>2020-05-17 MYDHL+ 1.0 / *30-0821*                          |                                     |
| From :                                                                   | Origin:<br>AMS                      |
| To: DEUTSCHE POST AG<br>FRAGMT<br>Mailterminal 3.00                      | Contact:<br>FRAGMT                  |
| Flughafen Gebaeude 190<br>60549 Frankfurt/Main<br>60549 FRANKFUR         | RT AM MAIN                          |
| L Germany                                                                |                                     |
| . DE-FR                                                                  | A-FRA                               |
|                                                                          | Day Time                            |
| Ref: 123456789                                                           | Pce/Shpt Weight Piece<br>0,3 kg 1/1 |

# How to create a Global Mail shipment?

The purpose of MyDHL+ is to make the process of making a shipment easier for you. The website and this manual will lead you through the process step by step.

### 8 steps

#### 1. Getting started

Once you're logged in, you can go to 'Ship' and click on 'Create a Shipment' to create a Global Mail shipment.

| <b>_D</b> #/ | DHL Express                |                   |
|--------------|----------------------------|-------------------|
| Home         | Ship Track Manage Shipment | s <b>43</b>       |
| A Fraud      | GET STARTED NOW            | EXPLORE           |
|              | Create a Shipment          | Delivery Services |
| Welcor       | Create Shipment from Past  | Optional Services |

#### 2. Register your data

Please fill in the data of the shipper (From). All fields with a \* are required.

#### 3. Register the data of the receiver

Choose the correct address (2 options):

#### Option 1:

-

- At 'receiver', go to the address book:

| First Name and Last Name |  |
|--------------------------|--|
| Business Contact         |  |
| Company 🚯                |  |
|                          |  |
| Country/Territory        |  |
|                          |  |
|                          |  |

- At the top, click on the tab Global Mail and choose the address in Frankfurt.

Option 2:

At 'name', type 'Fragmt' and click on the address that pops up.

То

| FRAG                                                                                                    | 8 |
|----------------------------------------------------------------------------------------------------|---|
| SEARCH                                                                                                    |   |
| FRAGMT DEUTSCHE POST AG<br>FRAGMT DEUTSCHE POST AG<br>Mailterminal, 3.0G FRANKFURT AM MAIN<br>60549 Germany |   |
|                                                                                                    | * |

1.5

#### The address of the receiver is registered now.

|  | а. |    |    |  |
|--|----|----|----|--|
|  |    | ~  | ۰. |  |
|  |    | ٢. | ъ  |  |
|  |    |    |    |  |

Email Address

| FRAGMT                    |   |
|---------------------------|---|
| Business Contact          |   |
| Company 🕕                 |   |
| DEUTSCHE POST AG          |   |
| Country/Territory         |   |
| Germany                   | , |
| Address                   |   |
| Mailterminal, 3.OG        |   |
| Address 2                 |   |
| Flughafen Gebaeude 190    |   |
| Address 3                 |   |
| 60549 Frankfurt/Main      |   |
| Postal Code City Province |   |
| 60549 FRANKFURT AM        |   |
|                           |   |

This is a DHL Express Global Mail shipment

#### 4. Shipment details

The document description is already filled in and does not have to be adjusted. At 'Add Shipment References', please fill in your reference.

# Shipment Details

#### Describe the documents in your shipment

| Documents - general business                                             | ~ |
|--------------------------------------------------------------------------|---|
| Add Shipment References<br>Reference (appears on shipping label/waybill) |   |
| 123456789                                                                | ~ |

#### 5. Select the right packaging

## Select Packaging

| Packaging        | Quantity | Weight kg | Dimensions cm        |
|------------------|----------|-----------|----------------------|
| Express Envelope | 1        | 0,3       | 31,70 × 23,80 × 1,00 |
| Total            | 1        | 0,3 kg    |                      |

#### 6. Select the Global Mail product

This overview immediately provides the expected delivery date and the estimated price of the shipment.

I'm sending my shipment on

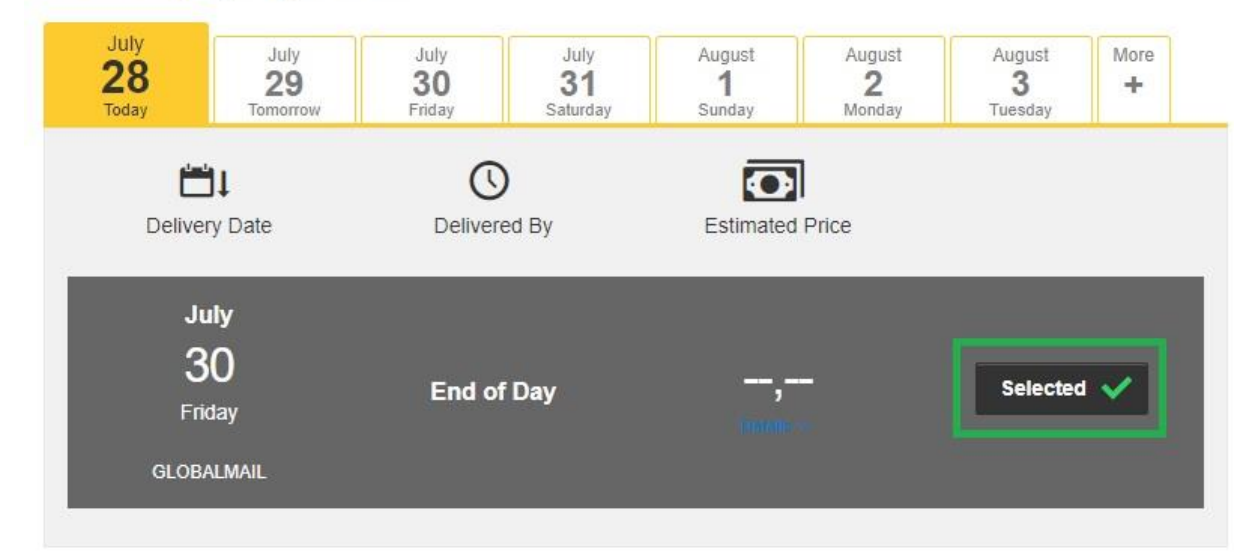

#### 7. Book a courier

Then you will be lead to the pick-up page. Here you will be able to fill in the pick-up details including a time indication the driver can come to your address, by shifting the bar. You can also add other details/instructions for the driver. You can skip booking a courier by selecting 'No' if you have already booked a pickup.

Do you need a courier pickup?

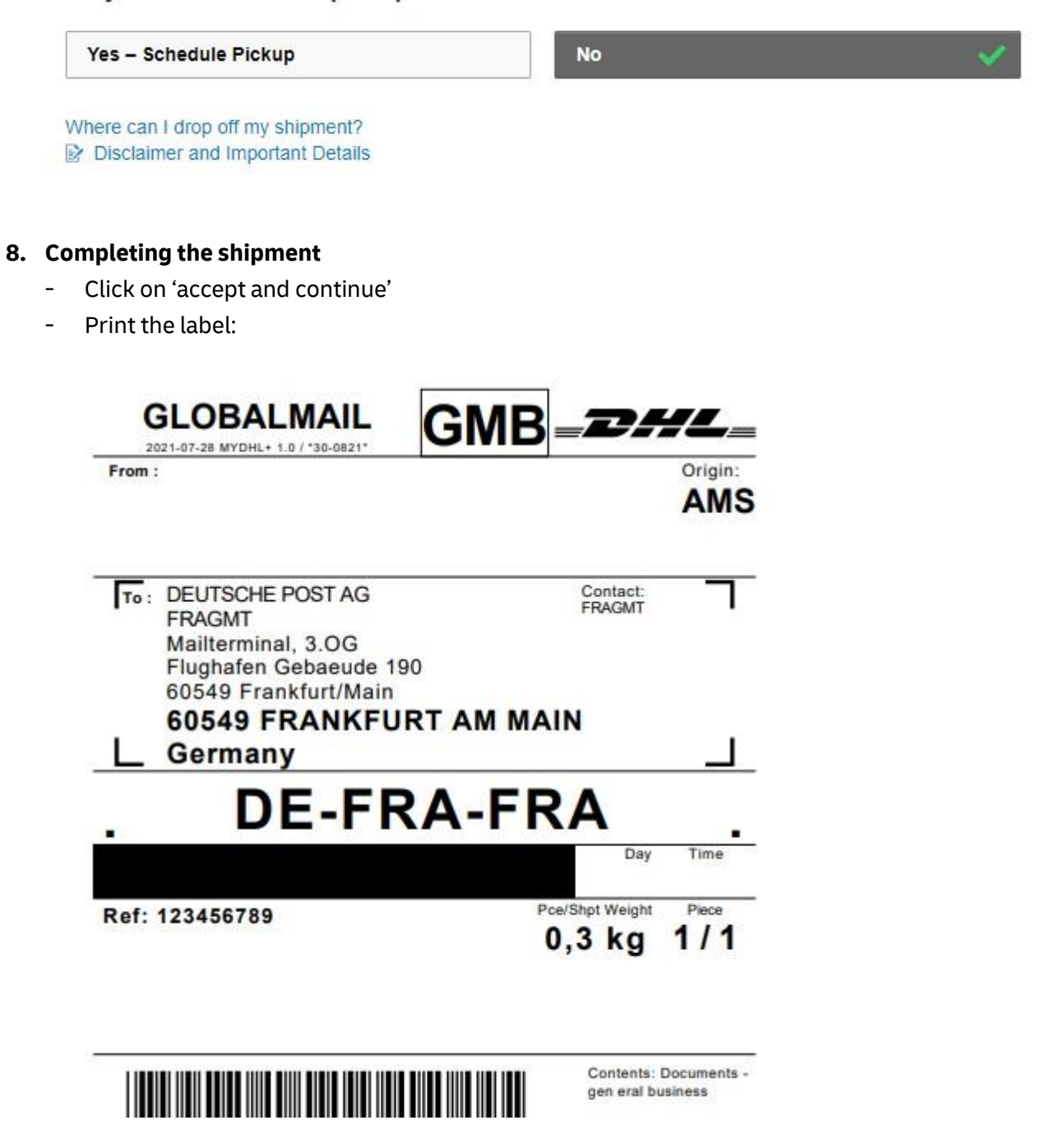